## Step 5: Enable Journaling for Selected Users of Exchange 2007

1. Expand Server Configuration, then select Mailbox

- 2. Select your database
- 3. Select the Database Management tab.
- 4. Select the database for which you want to set up standard journaling and on the right-click menu, click **Properties**, .

Select the Journal Recipient option and click the Browse button to set recipient id.

| 🍰 Roha IT                                                                               |                                                                                    |                       |
|-----------------------------------------------------------------------------------------|------------------------------------------------------------------------------------|-----------------------|
| Database path:                                                                          | D:\Roha_IT\Roha_IT.edb                                                             |                       |
| atabase copy path:                                                                      |                                                                                    |                       |
| ast full backup:                                                                        | Monday, December 19, 2016 7:01:21 PM                                               |                       |
| ast incremental back                                                                    | kup:                                                                               |                       |
|                                                                                         |                                                                                    |                       |
| Status:                                                                                 | Mounted                                                                            |                       |
| Status:<br>Modified:                                                                    | Mounted<br>Thursday, December 08, 2016 7:22:53 PM                                  |                       |
| Status:<br>Modified:<br>Journal Recipie                                                 | Mounted<br>Thursday, December 08, 2016 7:22:53 PM<br>Int<br>Browse<br>e:           |                       |
| Status:<br>Modified:<br>Journal Recipie<br>faintenance schedul<br>Run daily from 1:00 A | Mounted<br>Thursday, December 08, 2016 7:22:53 PM<br>ent<br>e:<br>LM. to 5:00 A.M. | 4. Select the Journal |
| Status:<br>Modified:<br>Journal Recipie                                                 | Mounted<br>Thursday, December 08, 2016 7:22:53 PM<br>Int<br>Browse<br>e:           |                       |

| arch         | h: journal                                                             | Find Now Clea                                                            | ar -                           |                 |
|--------------|------------------------------------------------------------------------|--------------------------------------------------------------------------|--------------------------------|-----------------|
| )ispla<br>Jo | ay Name 🔺<br>ournal                                                    | Alias<br>Journal                                                         | Recipient Type<br>Mail Contact | Prima<br>journa |
|              | Search to loca<br>contact quickly<br>Select the Jou<br>and click the C | te the Journal mail<br><sup>1.</sup><br>Irnal mail contact<br>Ik button. |                                |                 |
| 1            |                                                                        |                                                                          |                                |                 |

- Search to locate the journal mail contact quickly.
- Select the Journal mail contact and click the **Ok** button.
- 5. Apply the rule and click the OK button to exit the wizard.

| 🛃 Roha_IT                                 |                                         |
|-------------------------------------------|-----------------------------------------|
| Database path:                            | D:\Roha_ITVRoha_IT edb                  |
| Database copy path:                       |                                         |
| Last full backup:                         | Monday, December 19, 2016 7:01:21 PM    |
| Last incremental back                     | up:                                     |
| Status:                                   | Mounted                                 |
| Modified                                  | Thursday, December 08, 2016 7:22:53 PM  |
| Journal Recipient                         |                                         |
| Journal                                   | Browse                                  |
| Maintenance schedule                      | £                                       |
| Run daily from 1:00 A.                    | M. to 5:00 A.M. Customize               |
| Do not mount this of<br>This database can | 5. Apply the rule a<br>click the Ok but |